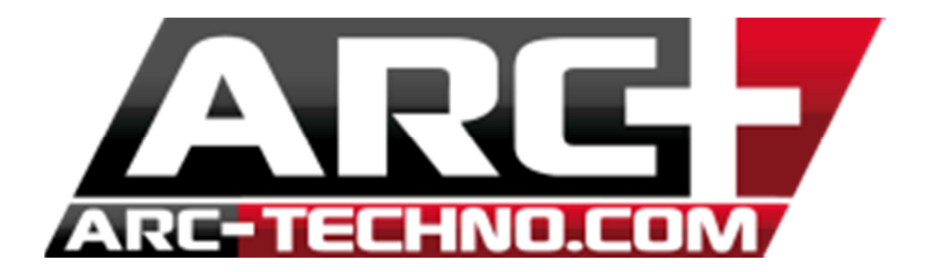

## FAQ31 : Comment importer un fichier au format DWG dans ARC+

Pour importer un fichier au format DWG dans ARC+ :

- aller dans Fichier>> Ouvrir
- choisir "Fichier DWG" dans la liste déroulante des types de fichiers

| Ouvrir fichier      |                                                   |                  |                |         |         |
|---------------------|---------------------------------------------------|------------------|----------------|---------|---------|
| Regarder dans :     | 2012-07-03                                        | - 🗢 🗈 💣 🖩        | -              |         |         |
| Nom                 |                                                   | Modifié le       | Туре           | Taille  |         |
| 🚰 test.dwg          |                                                   | 03/07/2012 09:28 | ARC+ DWG Drawi | 372 ł   |         |
|                     |                                                   |                  |                |         |         |
|                     |                                                   |                  |                |         | Vue:    |
|                     |                                                   |                  |                |         | Courant |
|                     |                                                   |                  |                |         | 1       |
|                     |                                                   |                  |                |         |         |
| •                   |                                                   |                  |                | ,       |         |
| Nom du fichier :    | test.dwg                                          |                  |                | Ouvrir  |         |
| Types de fichiers : | Fichier DWG (*.dwa)                               |                  |                | Annuler |         |
|                     | Modèle ARC+ (*.iii)                               |                  |                |         |         |
|                     | Fichier ASCII (*.dmp)                             |                  |                |         |         |
|                     | Fichier GS1 (*.gs1)                               |                  |                |         |         |
|                     | Hichier DXF (*.dxf)                               |                  |                |         |         |
|                     | Fichier DWG (".dwg)                               |                  |                |         |         |
|                     | Fichier SUS (30s)<br>Fichier SKP v5 v6 v7 (* eko) |                  |                |         |         |

Dans la boite de dialogue des préférences d'importation :

- paramétrer l'échelle

- choisir "Déplacer le coin bas-gauche du DXF/DWG vers l'origine d'ARC+" (Avec la première option : les formats DWG et ARC+ ayant des unités de repère différentes, il se peut que vous ne puissiez rien visualiser de l'importation sous ARC+)

- choisir d'importer les cotations en cotations , néanmoins si les cotations n'apparaissent pas après importation : refaire une importation avec l'option "Cotations en bloc"

- choisir d'importer seulement les éléments en 2D ou tous les éléments

- désactiver l'option "Réparer avec qfile après l'importation" (cette option ralentie le processus d'importation et peut supprimer des entités jugées problématiques : il est préférable de lancer manuellement cette commande après importation et de corriger pas à pas les problèmes)

| DXF/DWG Preferences d'importation             |                                                                                                    |                    |                            |              |        |  |  |  |  |  |
|-----------------------------------------------|----------------------------------------------------------------------------------------------------|--------------------|----------------------------|--------------|--------|--|--|--|--|--|
| ⊡ Import                                      | Import Échelle et Unités                                                                                                    |                    |                            |              |        |  |  |  |  |  |
| Échelle et Unité                              | Échelle et Unités                                                                                                    |                    |                            |              |        |  |  |  |  |  |
| Epaisseur<br>Types de Ligne                   | 1 Unité                                                                                                    | s Dans DW0         | G/DXF = 1                  | Mètres 💌     | Dans   |  |  |  |  |  |
| Calque<br>Police de Texte                     | Point de référence -                                                                                                    |                    | Centimètres<br>Millimètres |              |        |  |  |  |  |  |
|                                               | Déplacer le coin ba                                                                                                    | s-gauche du DXF/DW | Pieds                      | -            |        |  |  |  |  |  |
|                                               | Origine de DXF/DWG coïncide avec ARC+<br>Déplacer le coin bas-pauche du DXF/DWG vers l'origine d'ABC+                                                                                                    |                    |                            |              |        |  |  |  |  |  |
|                                               | Déplacer le coin haut-droit DXF/DWG vers l'origine 'ARC+<br>Déplacer manuellement le coin bas-gauche DXF/DWG au point :<br>Déplacer manuellement du coin haut-droit DXF/DWG au point :<br>Déplacer manuellement l'origine DXF/DWG au point :<br>Déplacer manuellement le point spécifié de DXF/DWG vers un point spécifié d'ARC+ :<br>ARC+ |                    |                            |              |        |  |  |  |  |  |
|                                               | Boîte englobante                                                                                                    |                    |                            |              |        |  |  |  |  |  |
|                                               | _                                                                                                    | х                  | Y                          | Z            |        |  |  |  |  |  |
|                                               | DWG bas-gauche                                                                                                    | 4987.505936        | 1991.902424                | -7.7307621   | Unités |  |  |  |  |  |
|                                               | DWG haut-droit                                                                                                    | 5140.826096        | 2059.508324                | 135.195969   | Unités |  |  |  |  |  |
|                                               | ARC+ bounding box size                                                                                                    |                    |                            |              |        |  |  |  |  |  |
|                                               |                                                                                                    | х                  | Y                          | Z            |        |  |  |  |  |  |
|                                               | ARC+ bas-gauche                                                                                                    | -3.3105425e-007    | -3.7977611e-007            | -2.4062e-008 | Mètres |  |  |  |  |  |
| L .                                           | ARC+ haut-droit                                                                                                    | 153.32016          | 67.6059                    | 142.926731   | Mètres |  |  |  |  |  |
| Cotations en Cotations     Cotations en Blocs |                                                                                                    |                    |                            |              |        |  |  |  |  |  |
| <                                             | Entités à 2D  Réparer avec qfile après l'importation Tout 2D                                                                                                    |                    |                            |              |        |  |  |  |  |  |
| OK Annuler Appliquer                          |                                                                                                    |                    |                            |              |        |  |  |  |  |  |